# Verdeco

Processo di registrazione-**APP Verdeco** 

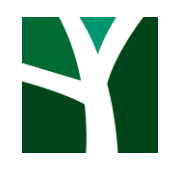

### Registrati sull' APP Verdeco

Pochi e semplici passaggi

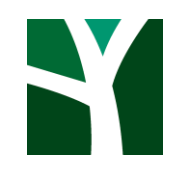

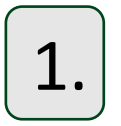

Scarica sul tuo dispositivo Android o iOS l'applicazione Verdeco.

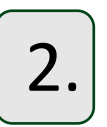

Se non possiedi le credenziali, clicca su «**Registrati**».

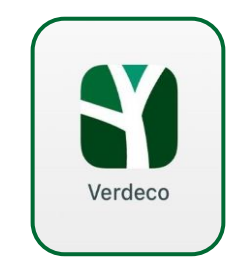

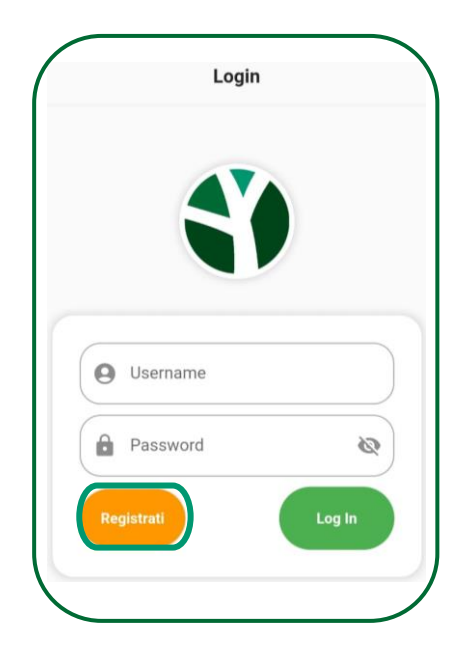

#### **3.** *Inserisci:*

- Nome e cognome
- Email
- Cellulare
- Ragione Sociale
- Partita IVA
- Comune
- Indirizzo e numero civico

Per qualsiasi richiesta, chiarimento o comunicazione urgente, avrai la possibilità di inviarci un messaggio al quale risponderemo al più presto.

| < Re            | gistrati |         |
|-----------------|----------|---------|
| *Cognome        | *Nome    |         |
| Email           |          |         |
| Telefono        |          |         |
| Ragione Sociale |          |         |
| Partita IVA     |          |         |
| Comune          |          |         |
| *Indirizzo      |          | *Civico |
| Regione         | Provin   | CAP     |
| *Messaggio      |          |         |

#### Processo di registrazione - APP Verdeco

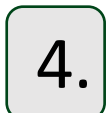

#### Seleziona la tua professione:

- Installatore termoidraulico (effettui solo installazione)
- Distributore (effettui solo fornitura)
- Impresa (effettui fornitura ed installazione)
- Progettista
- HUB (caricamento pratiche)

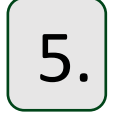

Seleziona il canale tramite il quale hai conosciuto Verdeco (Agenzia, Direct Email Marketing, Fornitore Partner, Partner Ferroli, Partner Lamborghini Caloreclima, SMS, Social o Web).

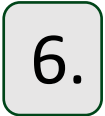

Per finire dovrai riportare maggiori dettagli a proposito del canale selezionato e cliccare su «**Registrati**».

In tal modo la tua richiesta verrà inserita correttamente all'interno del nostro portale.

#### Saremo noi ad inviarti tramite email le credenziali di accesso!

N.B. Le tempistiche di lavorazione di una richiesta di registrazione variano dalle 48 alle 72 h.

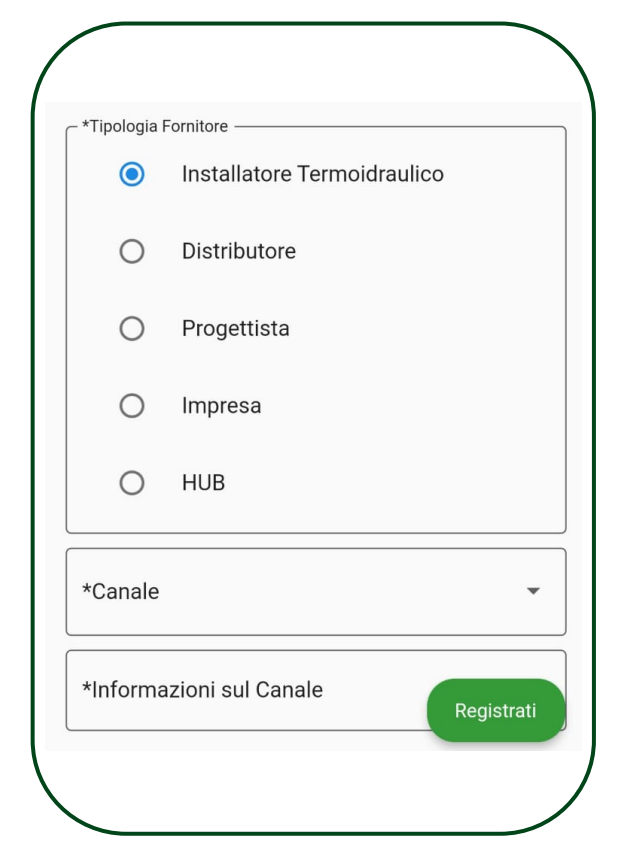

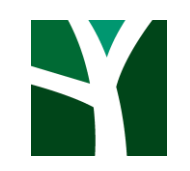

## verdeco

For a contract

•